## Kopieren einer einzelnen Registrierung in eine leere (oder andere) Reg.-Bank

- 1. REGISTRATION BANK (Ty2: REGIST) drücken Schalter J
- 2. Registrationsbank auswählen, die kopiert werden soll: P1 - P19 + Schalter A - J
- **3. EDIT drücken** Tyros: Schalter 7 oben, Tyros2: Schalter 8 unten
- 4. Registration auswählen Schalter A - J
- **5. mit UP zurück** Tyros: Schalter 8 unten, Tyros2: Schalter 8 oben
- 6. eventuell Laufwerk wählen mit Schalter TAB
- 7. zu einer leeren (oder anderen) Bank gehen mit Schaltern '1 - 6 oben' zu den Seiten P '1 - 6' (usw.)
- 8. Bank auswählen
- 9. Memory drücken
- 10. neuen Reg.-Platz auswählen

Platz 1 - 8 in der Reg.-Bank

- 11. SAVE drücken Schalter '6 unten'
- 12. Neuen Namen eingeben (bei einer leeren Datei) mit Schalter 1 unten drücken + OK drücken + neuen Namen schreiben

Wenn eine bestehende Bank ergänzt wird, darf der Name der Bank nicht verändert werden.

13. OK drücken

Tyros: Schalter 8 oben, Tyros2: Schalter 7 unten

**14. YES drücken bei Bankergänzung** Eine bestehende Bank wird überschrieben.

Tyros-Anleitung-4.xls